# BlenderでのTrueHDRI使用方法

2024/06/20 株式会社バンダイナムコスタジオ 菅野昌人

2024/11/14更新: Blender3以降での環境テクスチャ設定方法を追記

## 1. はじめに

TrueHDRI は信頼性の高いルックデブ環境を構築するために活用できるアセットです。本稿 では TrueHDRI をライティングアセットとして Blender ヘインポートする方法について記し ます。

## 2.素材の準備

TrueHDRI 公式サイトより HDRI 素材をダウンロードします。 ここでは最も扱いが簡単かつ代表的な"Unclipped" "sRGB" "OpenEXR"のDownload Setting で実行します。※本マニュアルでは"LightData"は使用しません。"Clipped"と"LightData"を 用いたライティング方法は別途公開予定です。

永代橋(昼)

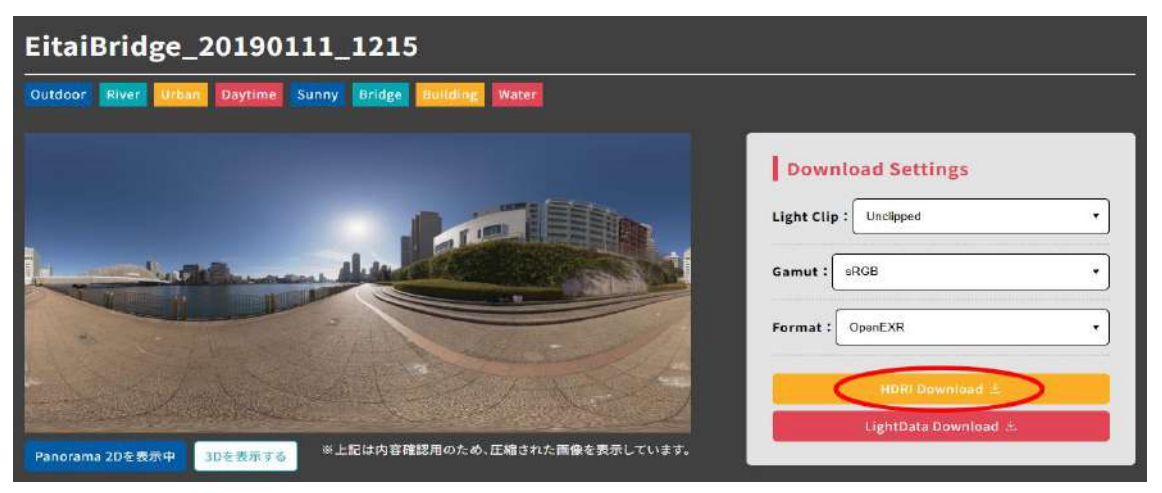

https://www.bandainamcostudios.com/projects/truehdri/library/eitaibridge\_20190111\_1215

上記リンク先より EitaiBridge\_20190111\_1215 を DL します。

# 3. レンダリングエンジンの設定

Blender を起動後、レンダリングプロパティからレンダリングエンジンを"Cycles"に設定します。

| 8           | ~ 🍪 Scene                   | 2             |                       | \$7   |
|-------------|-----------------------------|---------------|-----------------------|-------|
| 19          |                             | Render Engine | Cycles                | ~     |
| •           |                             | Feature Set   | Supported             |       |
| Ċi          |                             | Device        | GPU Compute           | 1.38  |
|             |                             |               | Open Shading Language |       |
| <b>'</b> B' | ➤ Grease Pencil             |               |                       |       |
|             | ► Sampling                  |               |                       |       |
|             | Light Paths                 |               | 1                     | E sus |
| <b>e</b> ©  | <ul> <li>Volumes</li> </ul> |               |                       | (3#R) |

# 4. TrueHDRI の読み込み

world property から color-EnvironmentTexture を選択。

Open ボタンから TrueHDRI ファイルを選んでください。これにより環境テクスチャを設定 します。

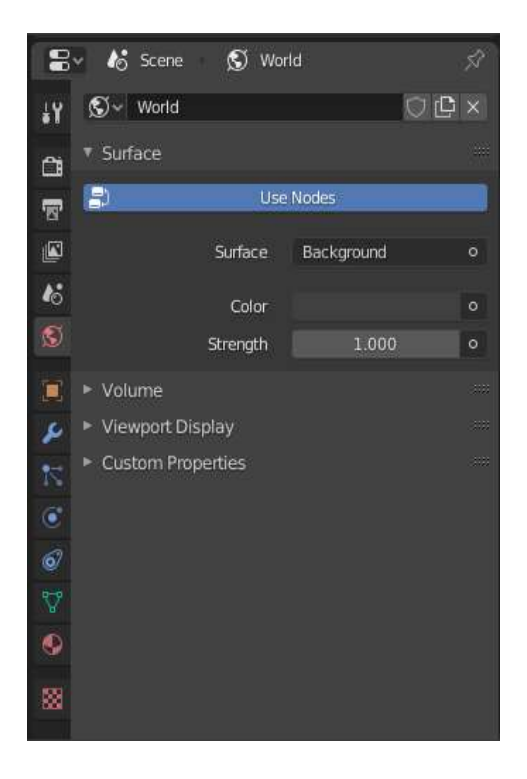

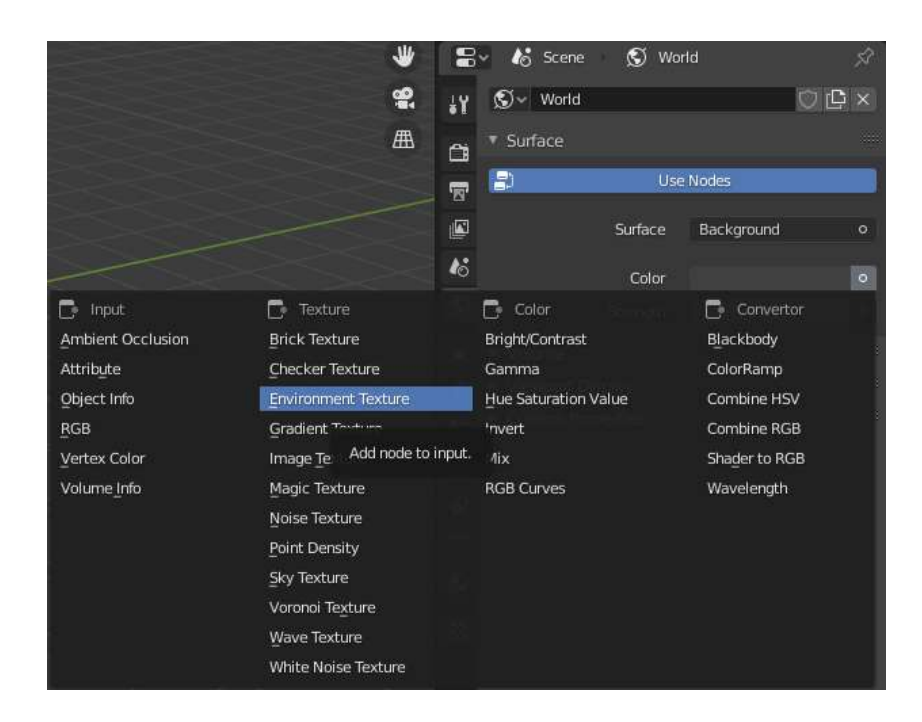

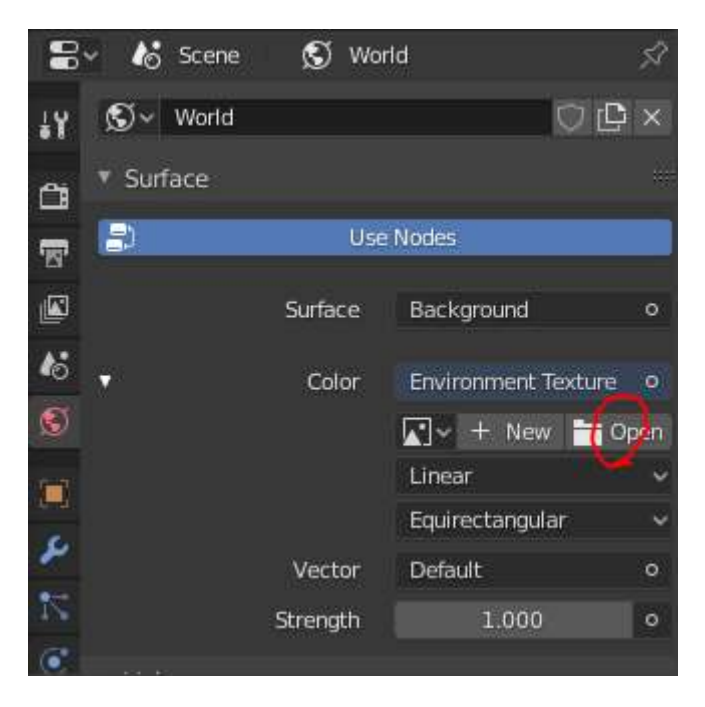

TrueHDRI\_EitaiBridge\_20190111\_1215\_L1000\_Unclipped\_sRGB.exr

Cancel

<mark>追記</mark>: Blender3 以降では、デフォルトで「UDIM tiles」となっているテクスチャータイプ を「Single Image」へ設定してください。

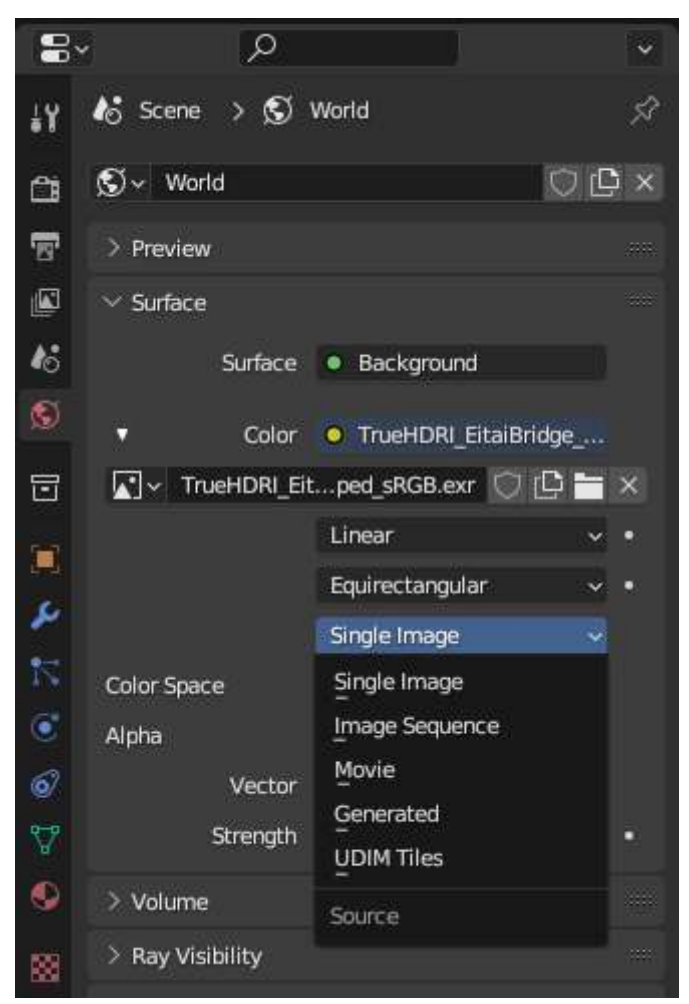

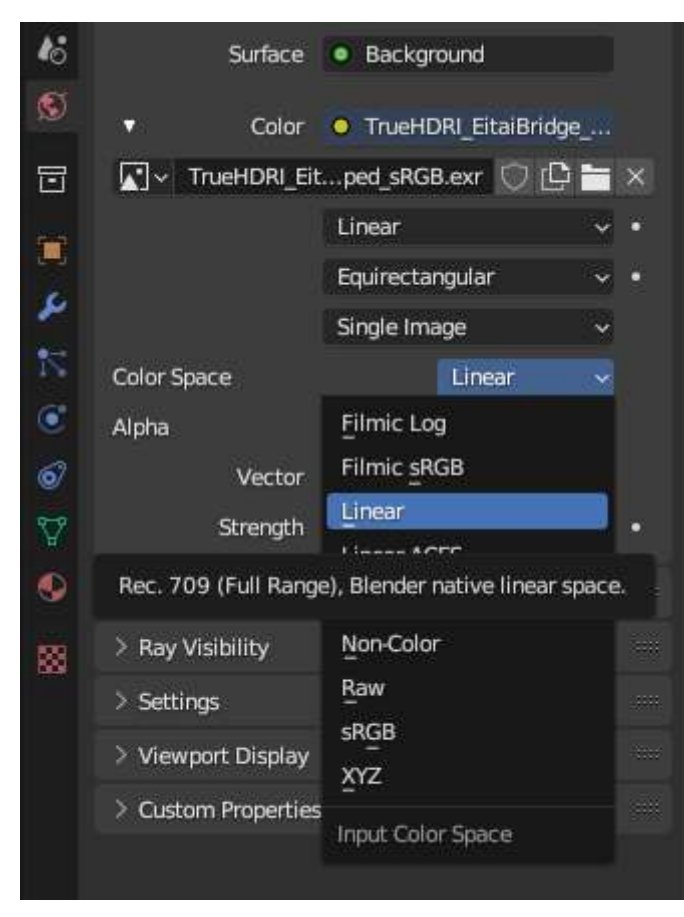

また、Color Space は「Linear」に設定してください。

# 5.3D ビューポートのシェーディング変更

Viewport Shading を Rendered に設定します。

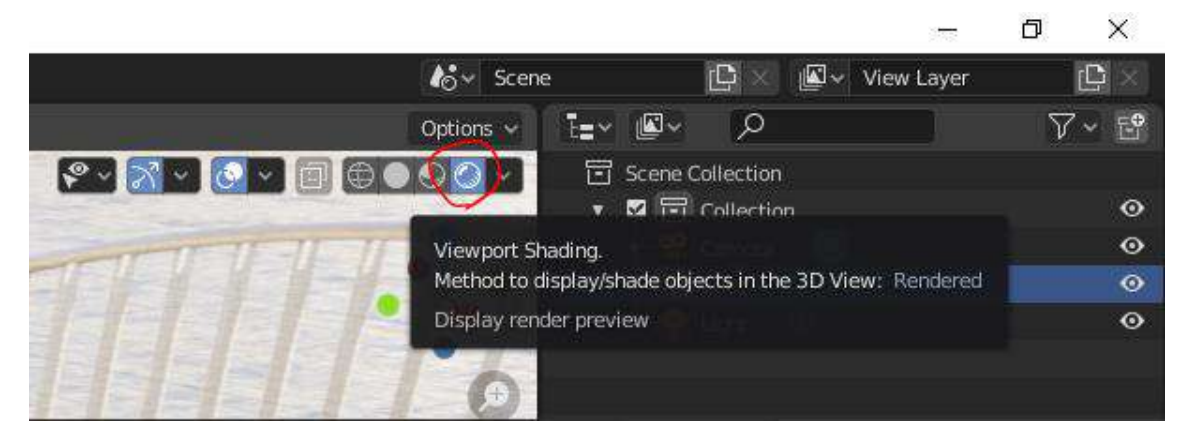

## 6. カラーマネジメント設定

Render Properties で View Transform を Standard、Gamma を 1.0 に設定してください。 また、環境が明るすぎたり暗すぎたりする際は Exposure で適正な露出に設定します。 ※露出の基準として TrueHDRI のダウンロードページに記載された"Exposure Compensation" の数値を入力してみてください。

|                                                                             | Light Clip : Undipped<br>Gamut : sRGB<br>Format : OpenEXR<br>HDRI Download &                                             |
|-----------------------------------------------------------------------------|----------------------------------------------------------------------------------------------------|
| norama 2Dを表示中 3Dを表示する ※上記は内容確認                                              | 臨用のため、圧縮された画像を表示しています。                                                                                                   |
|                                                                             |                                                                                                    |
| Information                                                                 |                                                                                                    |
| Information Date and Time : 2019/01/11 12:15                                | GPS: <u>35.67588351817888, 139.78652119224762</u>                                                                        |
| Information Date and Time : 2019/01/11 12:15 EV : 14.03                     | GPS : <u>35.67588351817888, 139.78652119224762</u><br>Exposure Compensation : -3.735                                     |
| Information<br>Date and Time : 2019/01/11 12:15<br>EV : 14.03<br>WB : 6500K | GPS : <u>35,67588351817888, 139,78652119224762</u><br>Exposure Compensation : -3,735<br>Unit Luminance : 1000cd/mi = 1.0 |

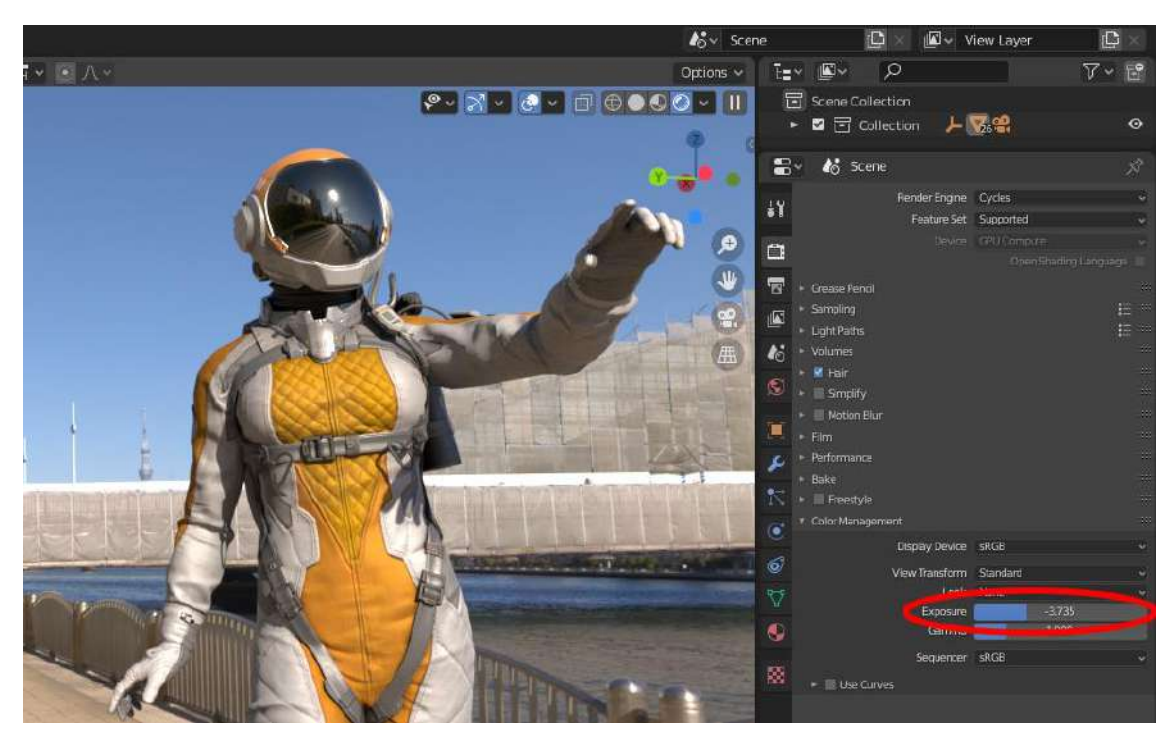

これで明るい日差しの中でのルックデブ環境が完成しました。作成したキャラクター等の モデルを配置し、狙った形状や質感設定になっているかを確認できます。物理的に正しいラ イティング環境の為、特に PBR 用マテリアル設定などに向いています。

#### 7.環境を回転する

環境を回転させることでモデル形状や質感の確認をしやすくします。 エディターから"ShaderEditor"を選択します。

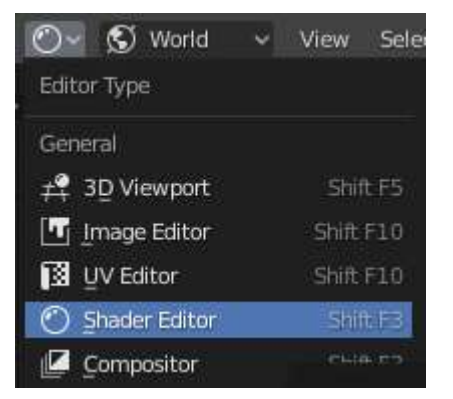

"ShaderType"の "World"を選択します。

これで環境テクスチャのシェーダーノードが表示されます。

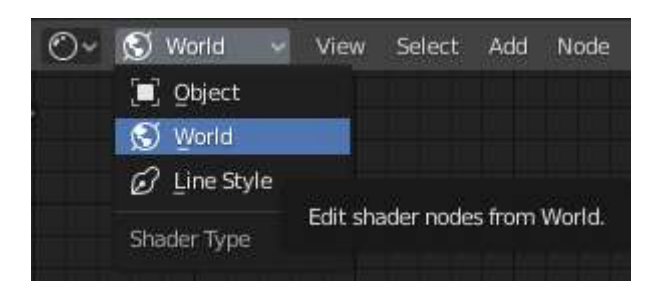

"Add-Vector-Mapping"で Mapping ノードを追加します。

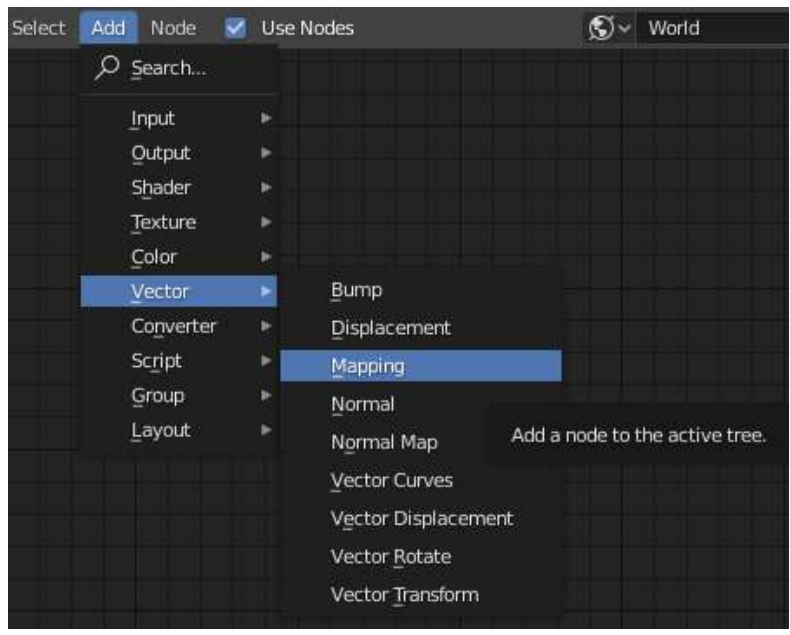

さらに"Add-Input-Texture Coordinate"でノードを追加します。

|                                     |      | RGB<br>Tangent                                 |          | A STATE OF THE STATE OF THE STA | -                     |
|-------------------------------------|------|------------------------------------------------|----------|----------------------------------------------------------------------------------------------------|-----------------------|
|                                     |      | Texture Coordinate                             |          |                                                                                                    |                       |
| Add Node<br><i>P</i> <u>S</u> earch | ✓ U: | 및V Map<br>Value<br>Vertex Color<br>Volume Info | Add a no | de to the a                                                                                                    | octive tree.<br>World |
| Input                               | ×    | Wireframe                                      |          |                                                                                                    |                       |
| Qutput<br>Shader                    | *    |                                                |          |                                                                                                    |                       |

追加したノードを以下の図のように接続し、"Mapping"ノードの"Type"を"Vector"に変更します。

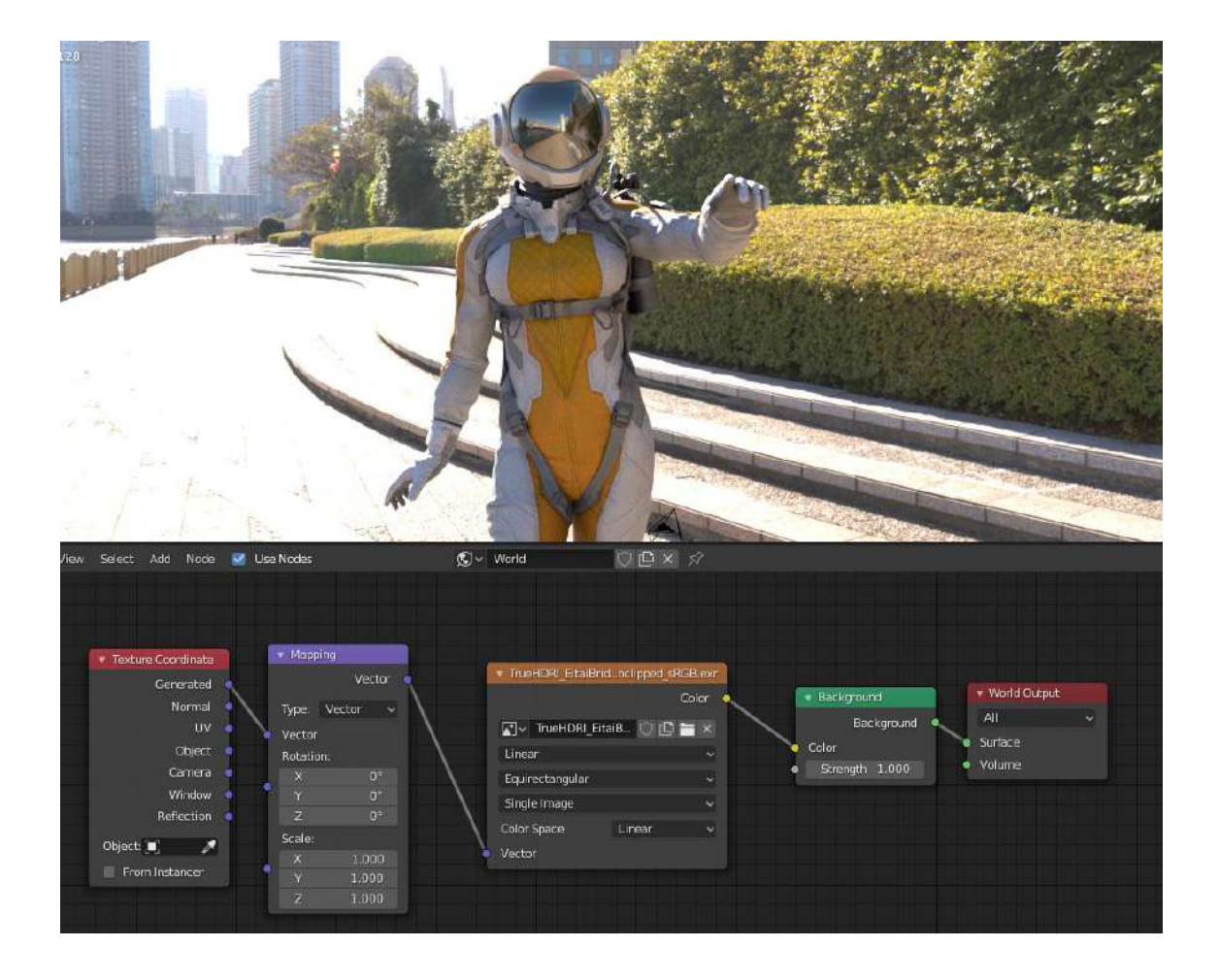

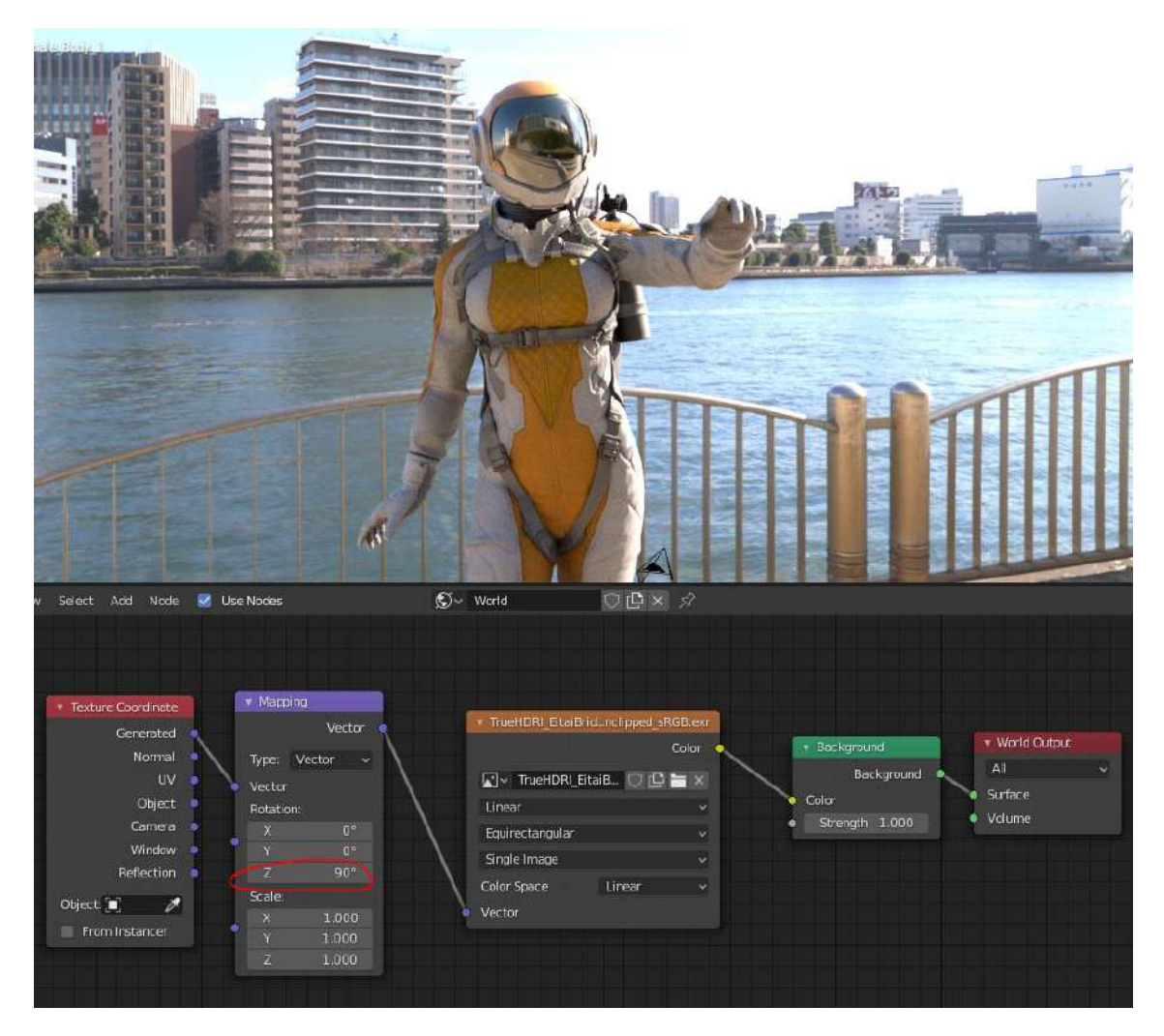

"Mapping"ノードの"Rotation"のΖ値を変更する事で環境テクスチャを回転できます。

## 8. 別の TrueHDRI を切り替える

別の TrueHDRI アセットへと切り替える事で、異なるライティング環境下でモデルやマテリアルの確認を行います。

TrueHDRI 公式サイトより、以下の2つの素材を追加ダウンロードします。

BNS カフェテリア

| BnsCafe_20190318_1047                                           |                                                                                                    |
|-----------------------------------------------------------------|----------------------------------------------------------------------------------------------------|
| Indoor Daytime Sumy Lumber Bulb Window Table Chair              |                                                                                                    |
|                                                                 | Download Settings         Light Clip :       Unclipped         Gamut :       sRGB         Format :       OpenEXR |
| Panorama 2Dを表示中         3Dを表示する   *上記は内容確認用のため、圧縮された固像を表示しています。 | HDRI Gownload 🗷<br>LightData Download 🕁                                                                          |

https://www.bandainamcostudios.com/projects/truehdri/library/bnscafe\_20190318\_1047

三船橋(夜)

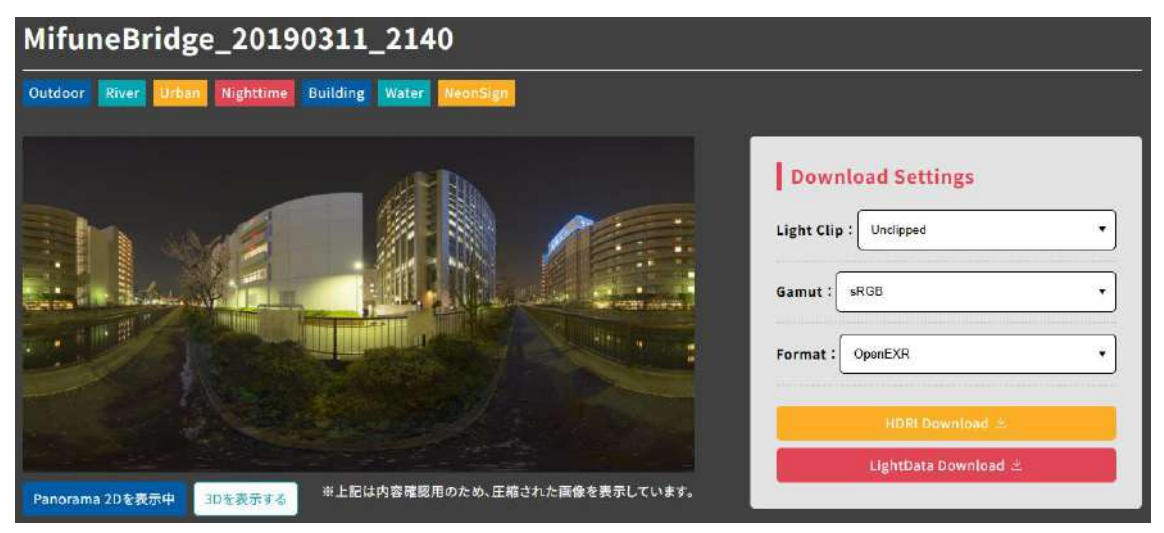

https://www.bandainamcostudios.com/projects/truehdri/library/mifunebridge\_20190311\_ 2140

"EnvironmentTexture"ノードのファイルを別の TrueHDRI ファイル (BNScafe や Mifunebridge) に変更します。

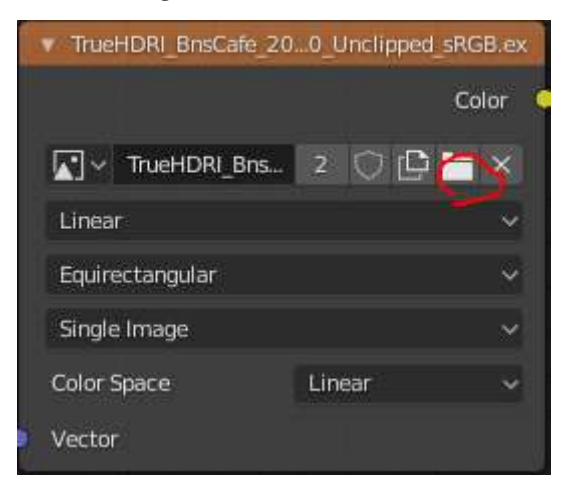

環境テクスチャを変更できました。Cycles の場合、必要に応じて Sampling や Exposure の 値を変更してください。

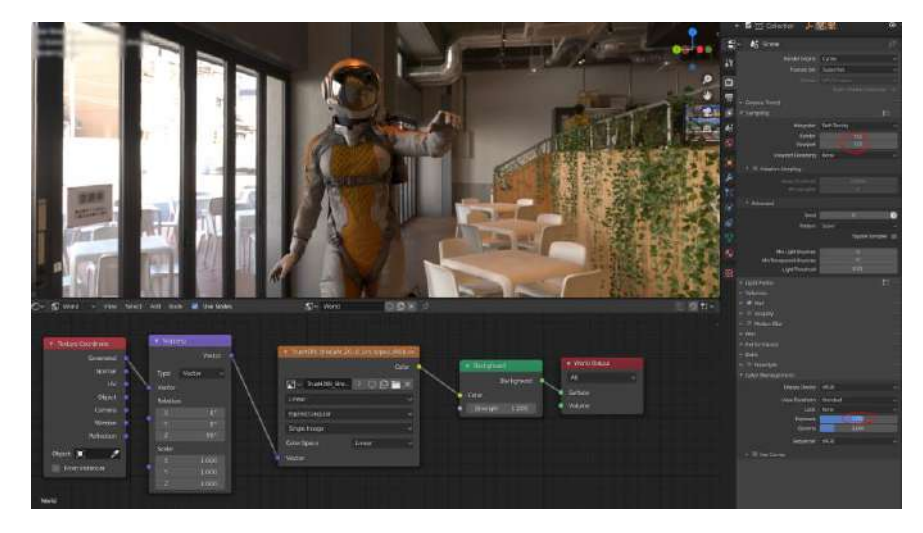

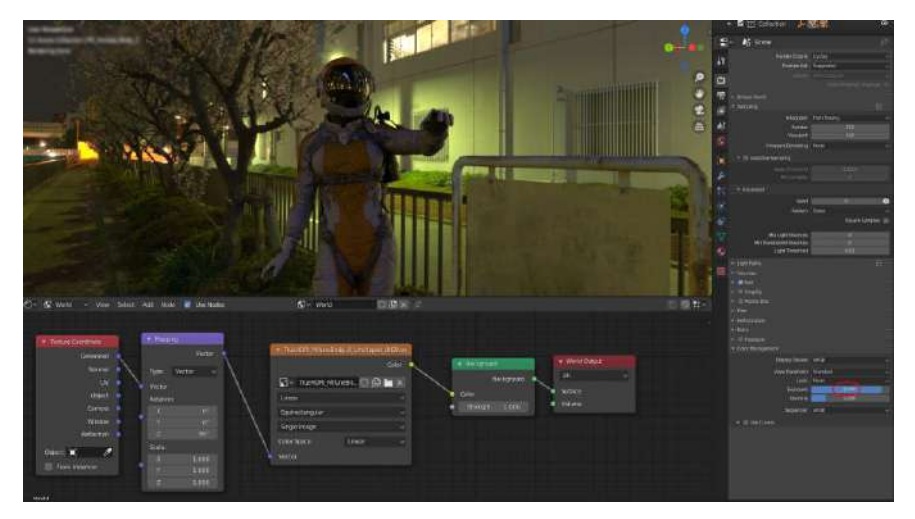

# さいごに

TrueHDRI を用いたルックデブ環境は現実の光のレンジを CG 空間に再現することができ ます。様々な空間の色や明るさを容易に比較できる為、個人制作だけでなく、チームでの CG 制作においてもライトやマテリアルの基準作りなどに役に立ちます。是非皆さんのアイデ アで TrueHDRI のポテンシャルを引き出していただければと思います。

以上